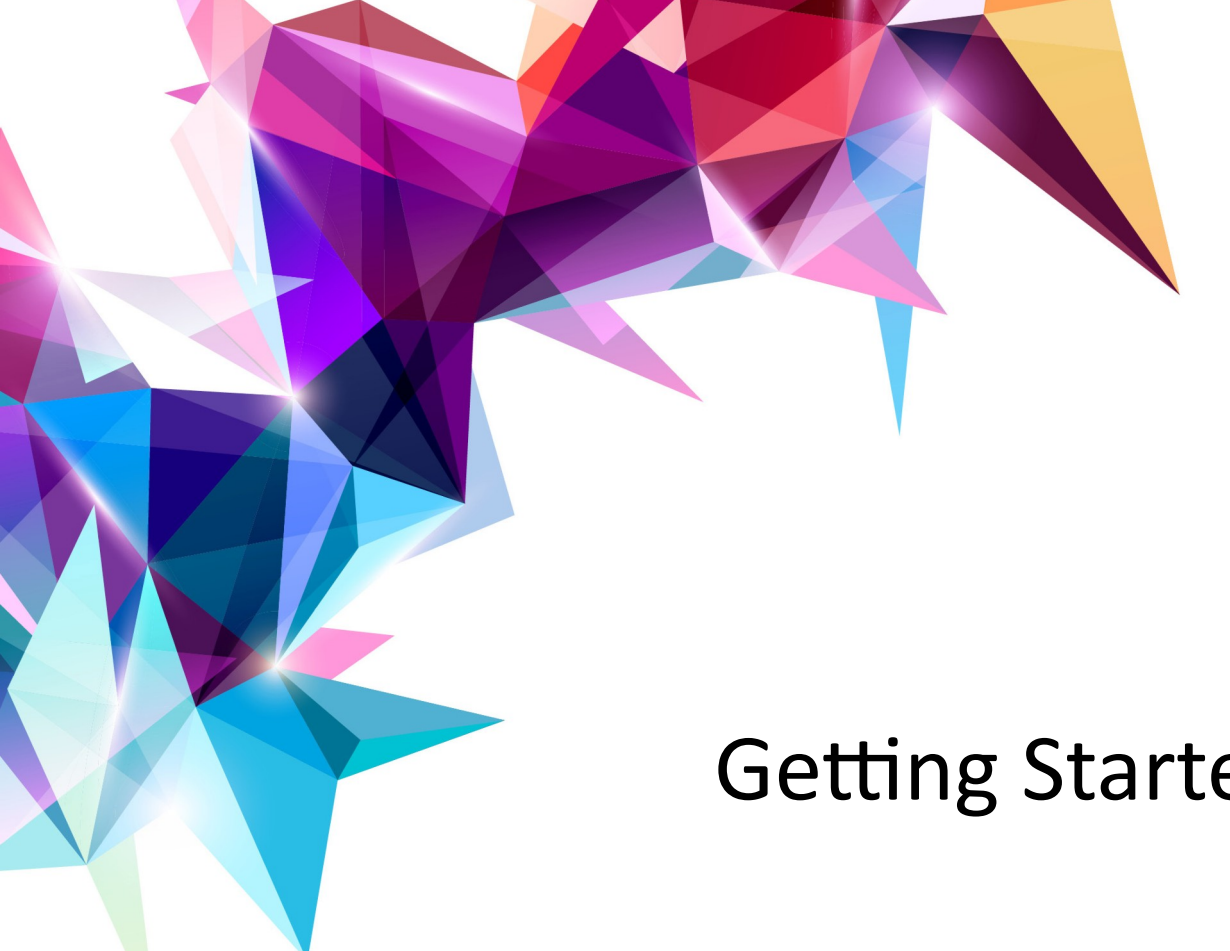

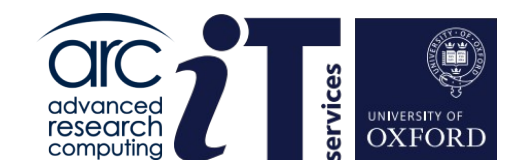

## Getting Started with ARC

www.it.ox.ac.uk

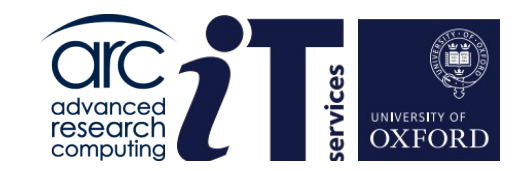

## Why High Performance Computing?

www.it.ox.ac.uk

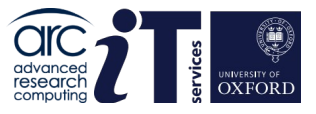

## Advanced Research Computing (ARC)

Research Computing comes in four distinct flavours:

**Compute Intensive**: Applications requiring a large amount of compute with high performance inter-processor communication.

**Data Intensive (I/O intensive)**: Applications requiring operating on a large amount of data requiring fast efficient ingress/egress of data. High Performance in the storage hierarchy.

**High Throughput**: Many independent/embarrassingly parallel jobs to be executed, in many cases could be done on a workstation or laptop but need to be done hundreds if not thousands of times

**Memory Intensive**: A single problem/job requiring a large amount of memory to be tractable. Applications are varied but usually require all data to be in local memory (large data sets) or where the outputs used in subsequent calculation will exceed memory available on other resources (Quantum Machine modelling).

ARC provide generalised **High Performance Computing (HPC)** resources that provide good coverage of the above Research Computing categories as well as high performance storage, user and applications' support.

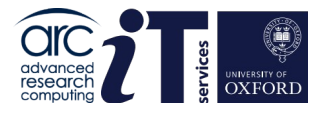

## **High Performance Computing**

There is no single, all-encompassing definition for HPC.

For our purposes it is:

Computing which cannot be achieved in a reasonable time on a laptop or desktop workstation and may be carried out on multiple processors, in **parallel**.

HPC is the ability to do work in less time, do more work in the same time, or achieve something that is otherwise impossible.

HPC does not always mean running code in parallel on a cluster – access to a single large memory "fat" node – is just as valid.

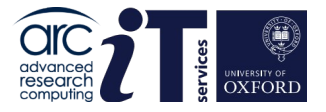

## High Performance Computing

But how fast is fast enough?

- A desktop PC can deliver tens of Gflops (flops = floating point operations per second) tens of millions is a lot of flops but that may or may not be enough...
- An extreme example: short range weather forecast : prediction for the next day **must** be delivered in less than 1 day
- The Met Office models translate into a requirement for ~1 Pflops, that is 1 million times more that the PC, so the simulation has to run on many CPUs, working together on the same model in **parallel**.

The fastest supercomputers achieve Petaflop/Exaflop performance

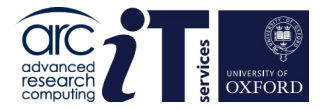

6

## Why use an HPC Cluster

- Don't want to tie up your own machine
- Have many long running jobs to run
- Want to run in parallel to get results quicker
  - This may include job parallelism of serial processes
- Need more disk space
- Need more memory
- Want to use software installed on the cluster
- Need to use GPUs
- Want to benefit from ARC support

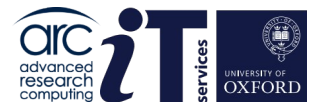

### Before we start...

- Glossary
  - **core** = unit that does the work (sometimes use CPU as a synonym)
  - **processor** = collection of cores in a single package all sharing the same memory
  - **node** = a collection of processors all sharing the same memory
  - **interconnect** = the network in a machine that joins together the separate nodes

Note: each node has its own memory and cannot directly "see" another node's memory.

- Distinction between processor, process and thread
  - processor = a physical piece of hardware
  - process = an instance of a running program (software)
    - essentially it has two components: instructions to execute and associated data
    - in parallel programming we often have multiple instances (processes) of the same program...
  - a process always consists of one or more threads of execution

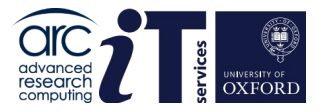

## This could be your laptop...

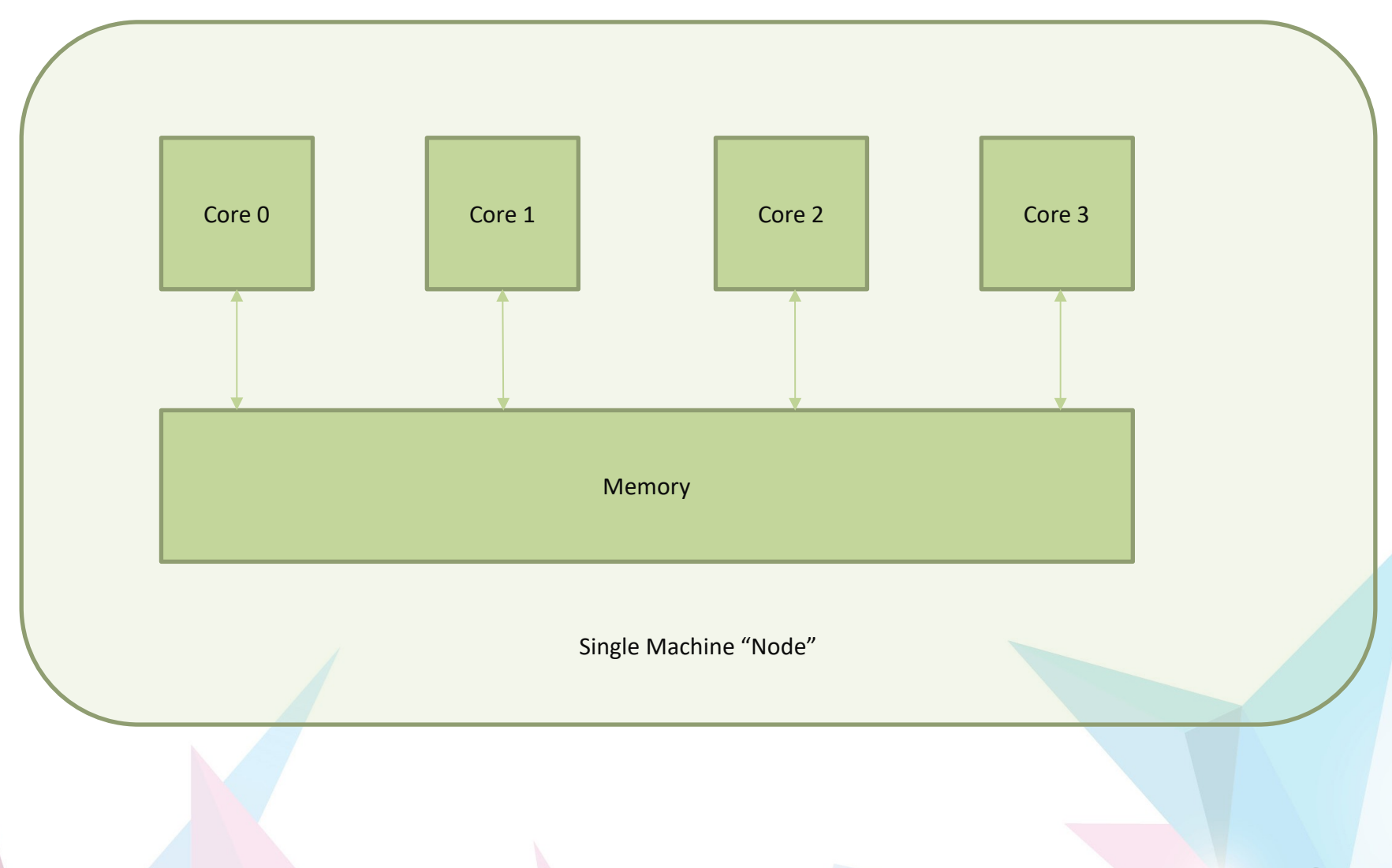

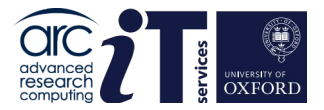

### ...or a simple cluster.

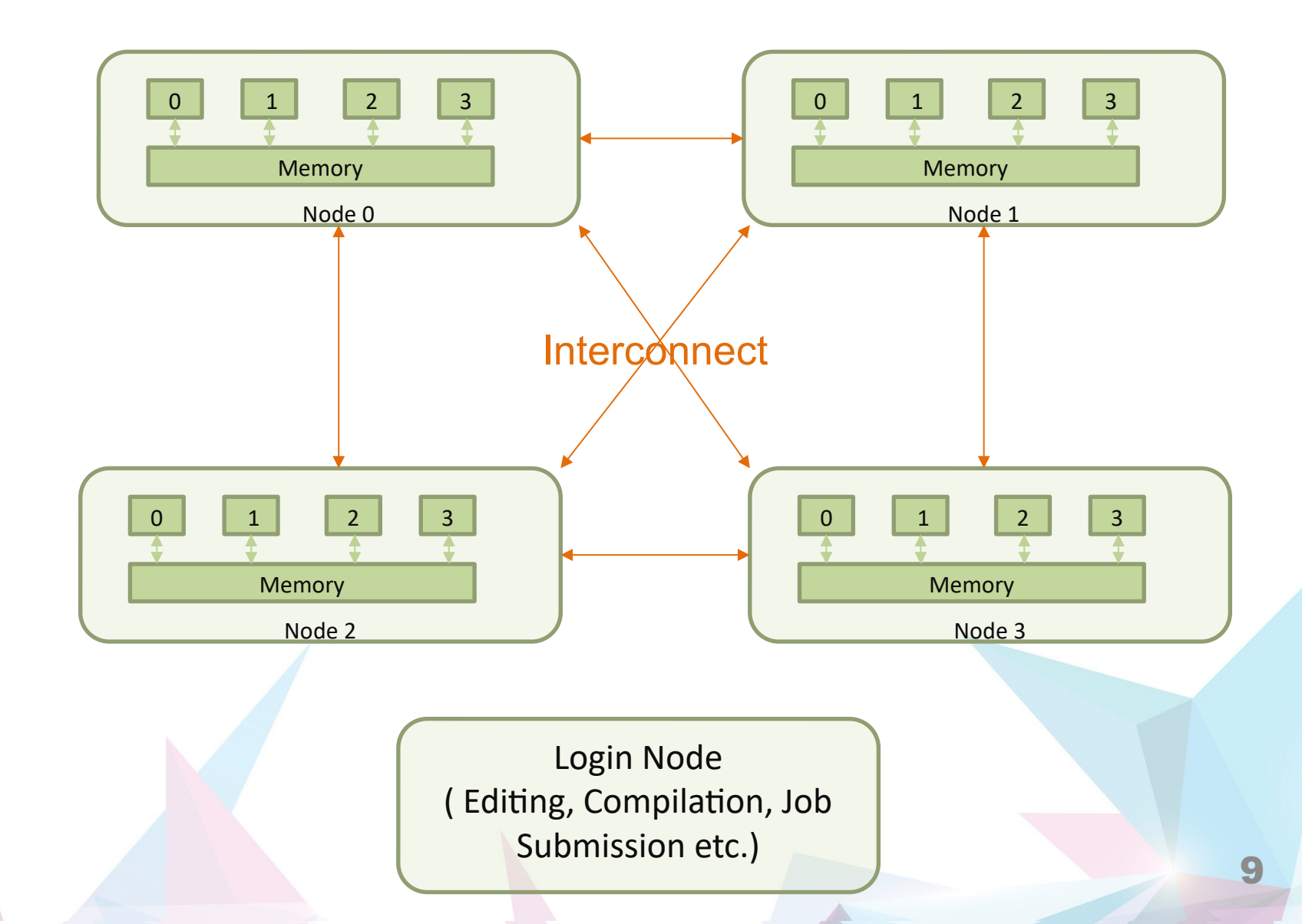

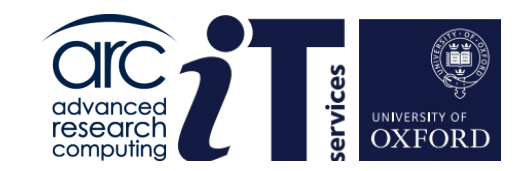

## Parallel Processing Models

www.it.ox.ac.uk

## Models of parallelism: **Distributed Memory**

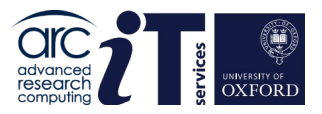

#### **Distributed Memory Programming Model:**

- multi-core system, each core has its own private memory
- Iocal core memory is invisible to all other processors
- agent of parallelism: the **process** (program = collection of processes)
- exchanging information between processes requires explicit message passing
- the dominant programming standard: MPI

#### **Distributed Memory Hardware:**

- conceptually, many PCs connected together (traditional Beowulf cluster)
- current approach:
  - multi-core computer nodes (high-density blades) with own memory
  - high-bandwidth, low-latency network connection
  - off-the shelf modular technology (high-end CPUs, standard hard disk)
  - accounts for the largest HPC systems

Distributed Memory ARC systems: the **ARC** cluster (but any machine can be programmed using this model)

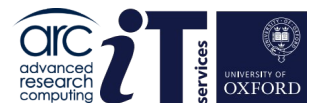

### Distributed Memory View Multiple nodes

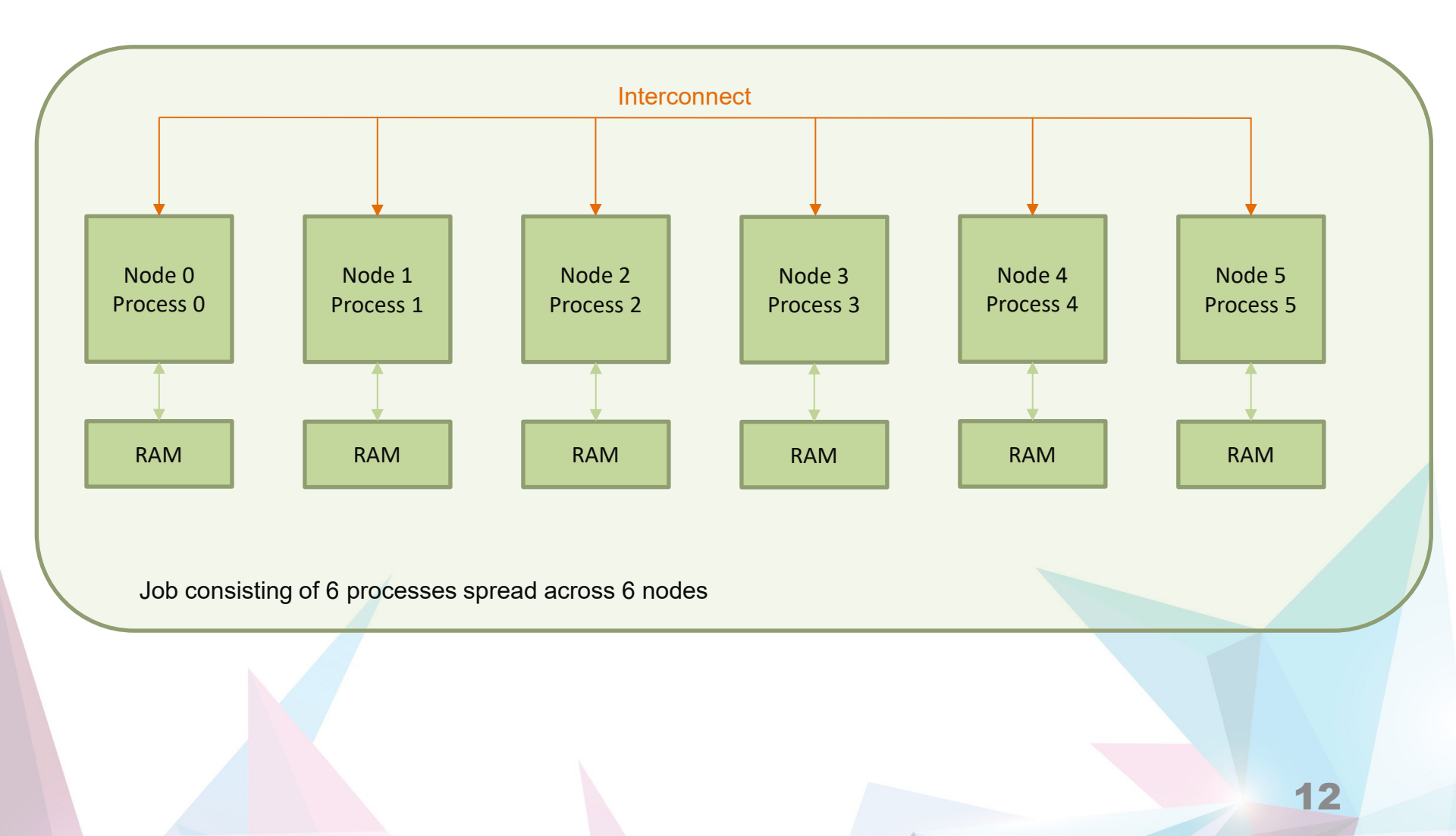

## Models of parallelism: Shared Memory

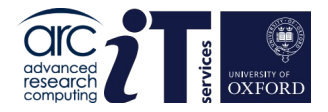

#### Shared Memory Programming Model:

- multi-core system
- each core has access to a shared memory space
- agent of parallelism: the **thread** (program = collection of threads)
- threads exchange information **implicitly** by reading/writing shared variables
- the dominant programming standard: OpenMP

#### Shared Memory Hardware:

- conceptually, a single PC, with a large memory and many cores
- accounts for both small and inexpensive systems (desktops) and very large and expensive system (with very expensive high bandwidth memory access)

Shared Memory ARC Systems: HTC cluster and any single node of the ARC cluster.

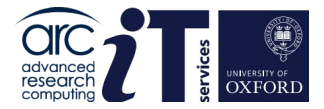

# Shared Memory View Single node

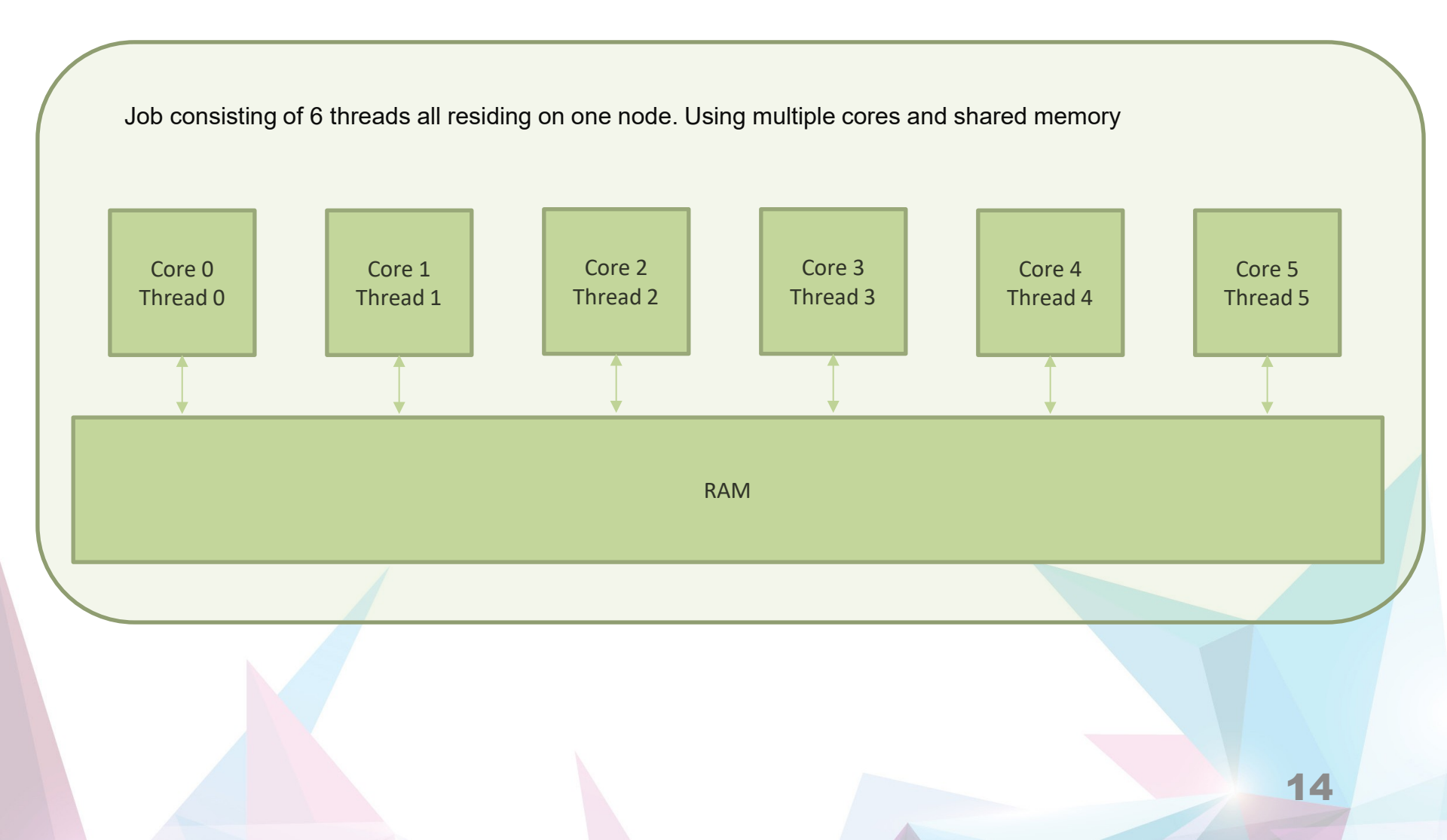

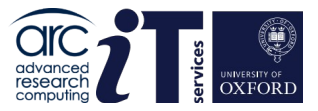

## Distributed Memory v. Shared Memory

- Distributed Memory:
  - Can scale to any number of cores
  - Requires special tools/libraries (e.g. MPI) to compile and run the code
  - Can be harder to program that shared memory
  - But will generally perform better if done well
  - And it teaches good parallel programming "habits"
- Shared memory
  - Is usually limited to the number of cores in a node
    - Can overpopulate, good for debug, bad idea for performance
  - Generally just requires an extra flag on the compiler
  - Can be easier to program than distributed memory
  - It is often hard to get good parallel performance
    - Sharing things is not good for parallelism ...
  - Can easily let people be a bit sloppy when programming ....

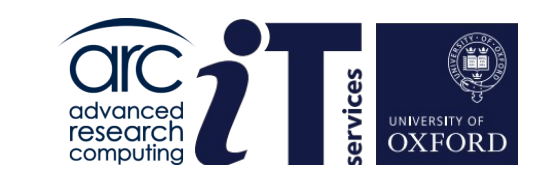

## **ARC HPC Services**

www.it.ox.ac.uk

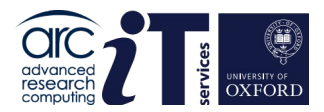

## **HPC Clusters**

Cluster services :

HTC – high throughput (Shared Memory)

ARC – large scale parallel (Distributed Memory)

Specialised architecture services :

(Nvidia DGX1V, MaxQ)

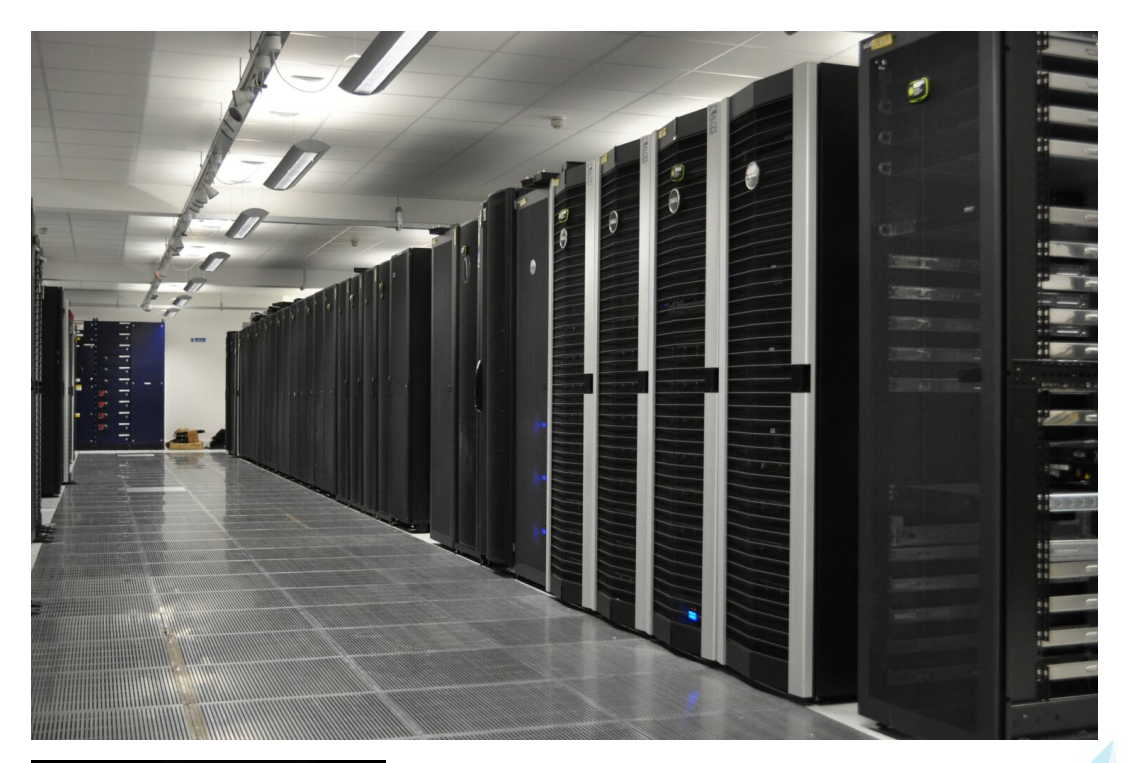

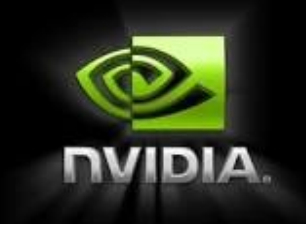

Hosted at Begbroke data centre

### **HTC Cluster**

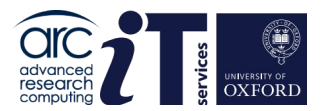

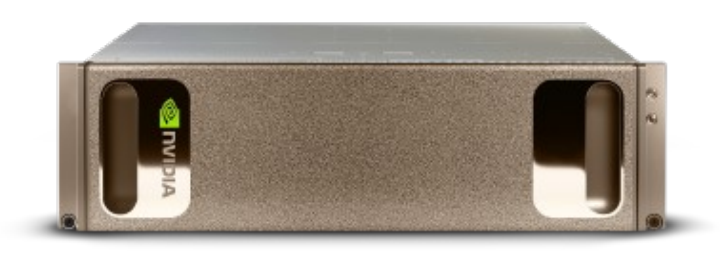

- Minimum job size: 1 core
- CPU and GPU nodes on this cluster include:
- High Memory Nodes
- Double Precision GPU Compute Nodes
- Single Precision GPU Compute Nodes

https://arc-user-guide.readthedocs.io/en/latest/arc-systems.html

## **ARC Cluster**

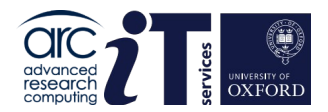

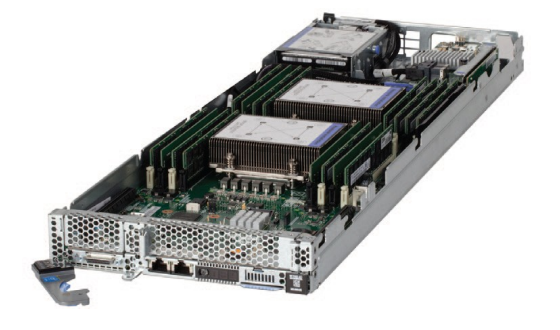

ARC provides a capability cluster comprising of:

- >250 General Compute Nodes; designed for multi-node parallel computation
- OS: CentOS 8.x (two chassis for legacy software Centos 7.7)
- Scheduler: SLURM

#### 14,000+ CPU cores

All connected with fast low-latency network/interconnect (Infiniband)

https://arc-user-guide.readthedocs.io/en/latest/arc-systems.html

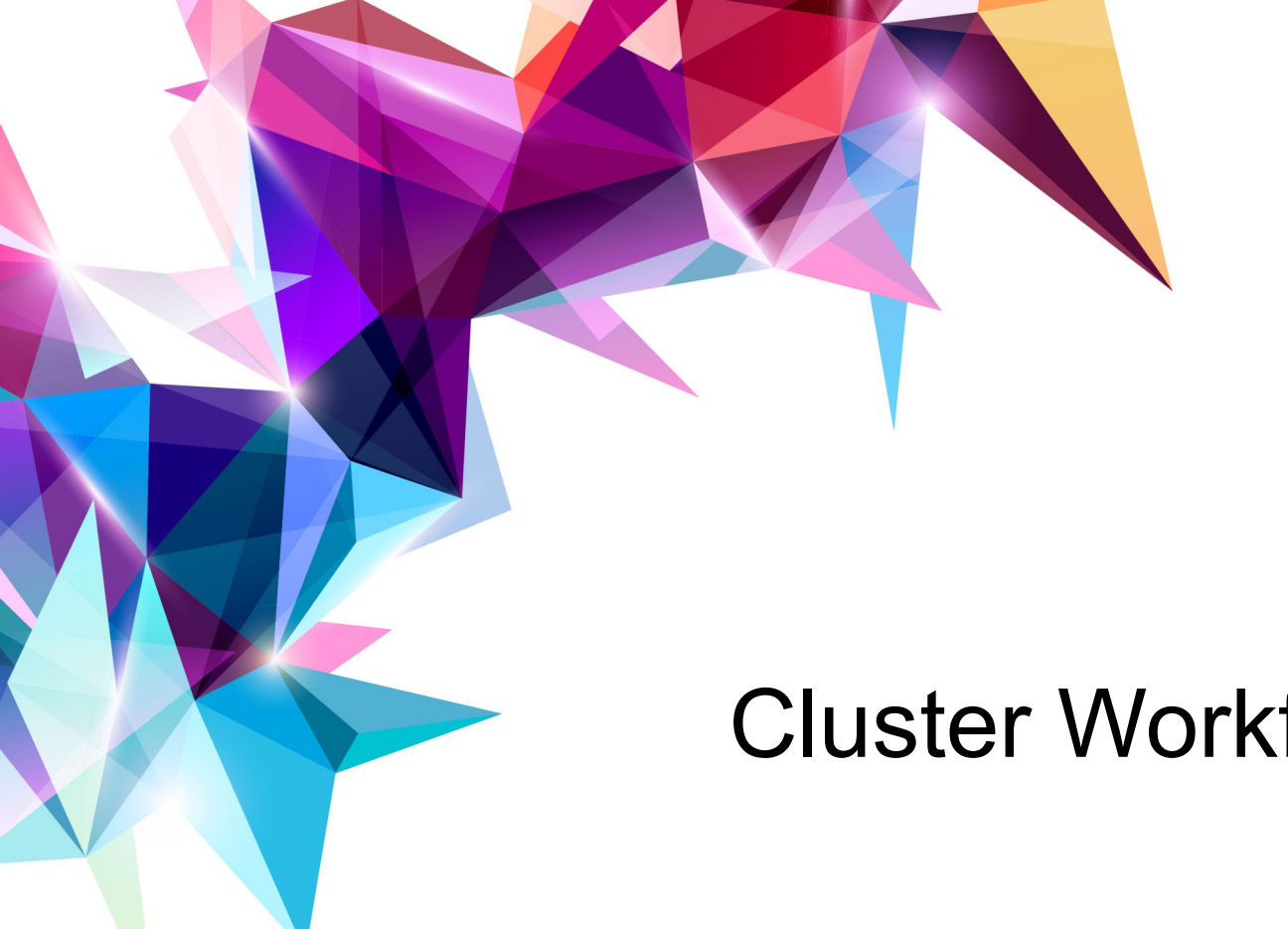

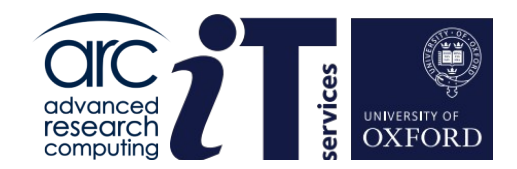

## **Cluster Workflow**

www.it.ox.ac.uk

## Cluster of compute nodes

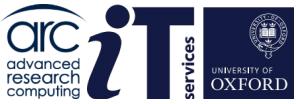

| <ul> <li>Copy files to/from A</li> <li>Prepare job</li> <li>Submit to Queue</li> <li>Access results after completed</li> <li>Management Nodes</li> <li>Management Completed</li> </ul> | ARC<br>job(s) | • Conne<br>• Nodes<br>ogin Nodes | on which |   | Shared Disk |
|----------------------------------------------------------------------------------------------------|---------------|----------------------------------|----------|---|-------------|
|                                                                                                    | Compute       | Compute                          | Compute  |   | /           |
|                                                                                                    | Node          | Node                             | Node     |   |             |
|                                                                                                    | Compute       |                                  | Compute  |   |             |
|                                                                                                    | Node          | Node                             | Node     |   |             |
|                                                                                                    | Compute       | Compute                          | Compute  |   |             |
|                                                                                                    | Node          | Node                             | Node     |   |             |
|                                                                                                    | Compute       | Compute                          | Compute  |   |             |
| i i i                                                                                                    | Node          | Node                             | Node     | ) | 04          |
| ×.                                                                                                    |               |                                  |          | 1 | 21          |

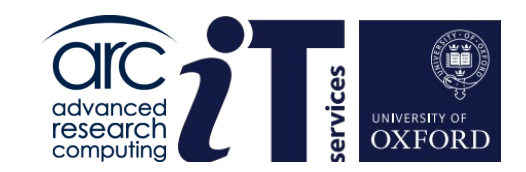

## Software Environment

www.it.ox.ac.uk

## Linux Operating System

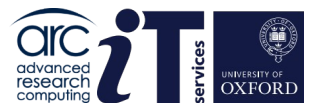

All ARC systems run the Linux Operating System (as opposed to Windows or MacOS).

Reasons why Linux is commonly used in HPC :

- Cost
- Reliability
- Performance

You will need a basic understanding of Linux to use ARC, there are online resources that can provide this information.

See the ARC training pages for more information:

http://www.arc.ox.ac.uk/training

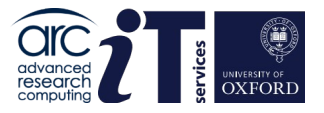

## **Environment Modules**

module is a Linux utility, which is used to manage of working environment in preparation for running the applications installed on the ARC systems.

By loading the module for a certain installed application, the environment variables that are relevant for that application are automatically defined or modified.

The best way to search for an application you require on the system is by using the module spider command, for example:

module spider matlab

Returns the choice of:

MATLAB/R2019b MATLAB/R2020a MATLAB/R2020b MATLAB/R2021b MATLAB/R2022a

You could then use: module load MATLAB/R2022a to load the latest MATLAB version.

## **ARC Software Environment**

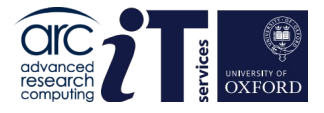

The ARC/HTC software environment comprises a mixture of commercial applications, software built using the EasyBuild framework (http://easybuild.io) and software built using our own local build recipes.

You should use the environment modules system (via the module command) to load applications into your environment on ARC/HTC.

Because the EasyBuild framework adds many new module components into the module list - the best way to search for an application you require on the system is by using the module spider command.

If you wish to browse a current list ARC modules online, you can find it here:

ARC Module List: https://arc-module-list.readthedocs.io/en/latest/

#### module load example

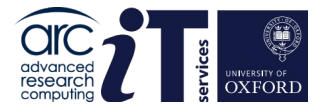

Loading MATLAB via the Linux module load command on a terminal :

[ouit0554@arc-c304 ~]\$
[ouit0554@arc-c304 ~]\$ matlab
-bash: matlab: command not found
[ouit0554@arc-c304 ~]\$ module load MATLAB/R2022a
[ouit0554@arc-c304 ~]\$ matlab -nojvm -nosplash
MATLAB is selecting SOFTWARE OPENGL rendering.

< M A T L A B (R) >
Copyright 1984-2022 The MathWorks, Inc.
R2022a Update 3 (9.12.0.1975300) 64-bit (glnxa64)
June 2, 2022

For online documentation, see https://www.mathworks.com/support For product information, visit www.mathworks.com.

>>

Accessing Installed Software Applications https://arc-software-guide.readthedocs.io/en/latest/arc-modules.html

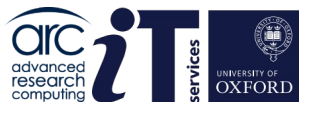

## Using Python Anaconda on ARC clusters

The ARC team maintain central Python Anaconda installations for Anaconda 2 and Anaconda 3.

To see the current versions use :

module spider anaconda3

or

module spider anaconda2

If a python module you require is not available on the central Anaconda installations we suggest you follow our instructions to set up your personal Anaconda virtual environment :

https://arc-software-guide.readthedocs.io/en/latest/python/anaconda\_venv.html

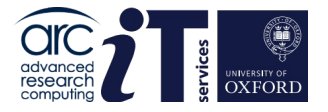

### Using R on ARC clusters

module spider R

The base install has many popular R packages installed. Additionally there are modules available with the -ARC suffix e.g. R/4.1.2-foss-2021b-ARC

To install packages in your own R Library follow the instructions on our software pages:

https://arc-software-guide.readthedocs.io/en/latest/R/arc\_r\_intro.html

### Software containers

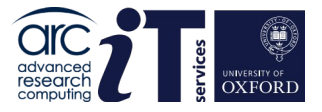

ARC supports **Singularity (Apptainer)** for containerised applications.

As well as running its own native containers **Singularity** is able to run **Docker** containers.

Singularity is available as part of the OS so no module load is required.

See for example:

https://sylabs.io/guides/2.6/user-guide/singularity\_and\_docker.html

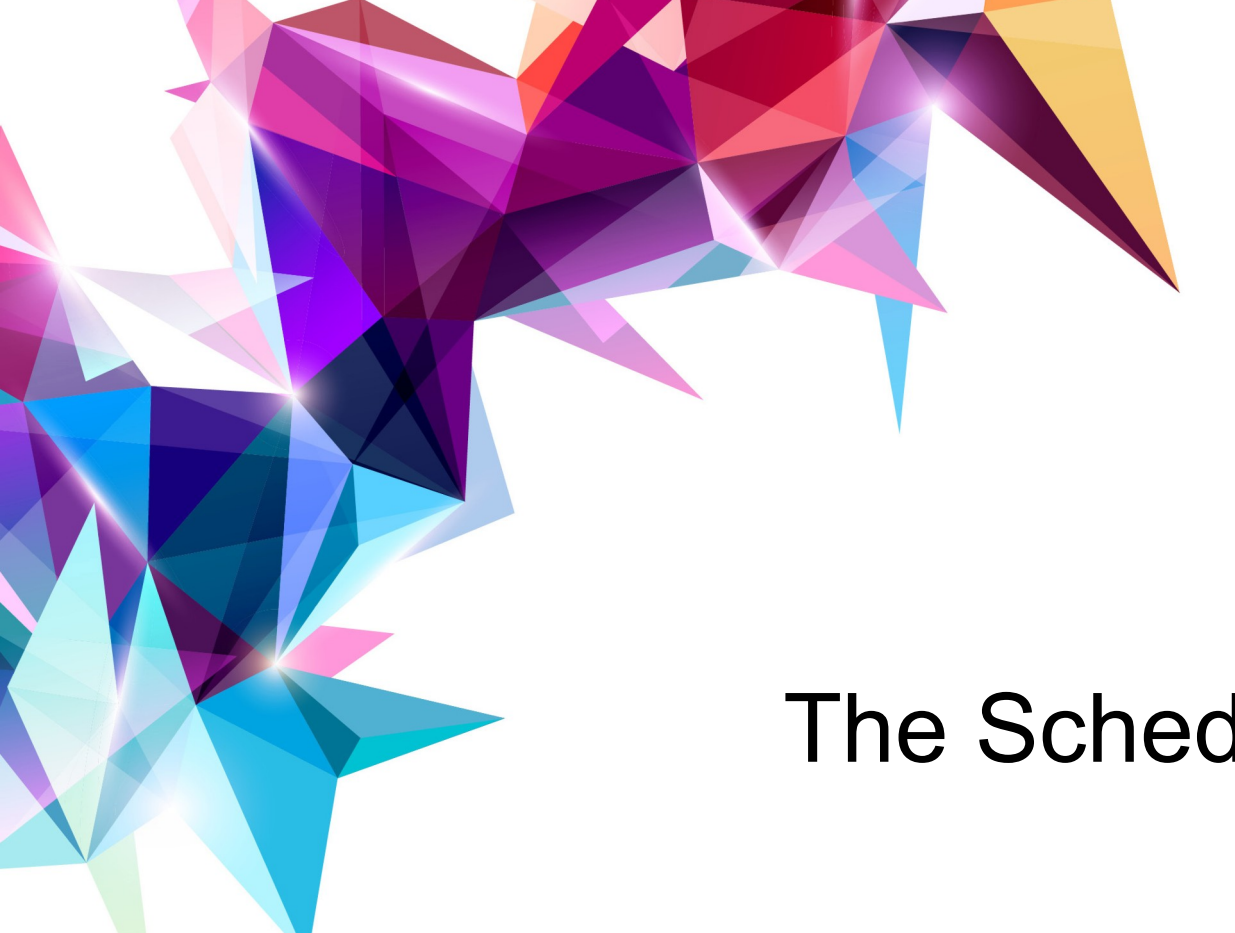

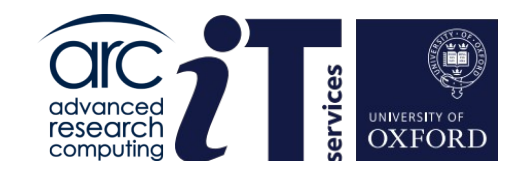

## The Scheduler

www.it.ox.ac.uk

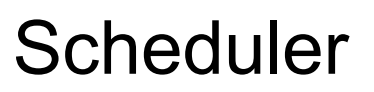

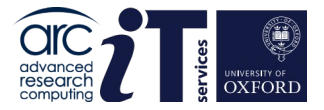

ARC uses the SLURM scheduler. SLURM stands for:

## Simple Linux Utility for Resource Management

- Manages the job queue , determines when jobs start, what order and on which nodes.
- Manages the compute nodes
- SLURM schedules work on compute nodes that are free
- SLURM has support for "accelerator cards" such as Nvidia GPU nodes
- Same scheduler on ARC and HTC clusters

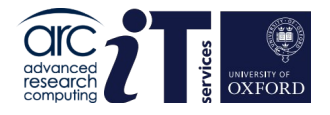

### Job submission

A submission script describes the resources you need for SLURM to allocate to your job.

It also contains the commands needed to execute the application(s) you wish to run, including any set-up the application(s) may require.

The script needs to be created using a Linux text editor such as nano or vi

e.g.

nano submit.sh

Please note: We recommend creating and editing submission scripts on the cluster rather than editing them on a Windows machine, as this can cause problems.

## Job submission (Example)

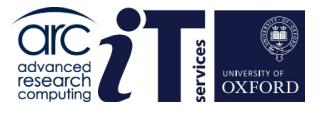

Here is a simple Linux shell script (simple text file) with instructions to SLURM SLURM instructions or directives (#SBATCH) request cluster resources. The other shell commands say what to do in job.

Example (MPI or Message Passing Interface job)

#! /bin/bash
#SBATCH --nodes=2
#SBATCH --ntasks-per-node=48
#SBATCH --time=08:00:00
#SBATCH --partition=short
#SBATCH --clusters=arc

module purge module load mpitest mpirun mpihello

## Partitions on ARC clusters

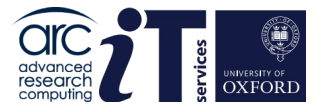

The clusters have the following time-based scheduling partitions available:

- short (default run time 1hr, maximum run time 12hrs)
- medium (default run time 12hrs, maximum run time 48hrs)
- long (default run time 24hrs, no run time limit)
- devel (maximum run time 10 minutes for batch job testing only)
- interactive (maximum run time 24hrs, can oversubscribe, for pre/post-processing and building software)

Jobs in the short and medium partitions are scheduled with higher priority than those in the long partition; however, they will not be able to run for longer than the time allowed on those partitions.

Note: QOS (Quality of Service) for co-investment nodes overrides partition time limits. In other words you may see jobs running for more than 12 hours on the short partition, these jobs belong to members of Research groups who have purchased the co-invested nodes. All other users will have a time limit of 12 hours on the short queues.

### The devel partition

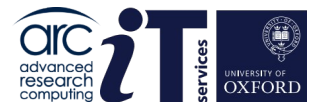

The devel partitions should be used to test your submission script

on ARC (for CPU usage) devel partition has two nodes , 48 cores each

On HTC the devel GPU partition has one GPU

To use the devel partition add the following line to your submission script:

#### **#SBATCH** --partition=devel

Note, maximum time limit on this partition is 10 minutes, so you must also adjust your time requirement accordingly:

#SBATCH --time=00:10:00

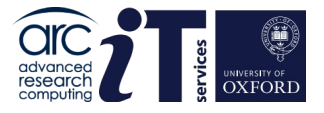

### Submission to interactive partition

An interactive job logs you in to a compute node and gives you a shell.

This allows users to interact with the node it in real time, much like one would interact with a desktop PC, or the login nodes.

You **must** use interactive jobs in order to run pre/post processing and software build activities.

To start an interactive session, you need to use the srun command

#### srun -p interactive --pty /bin/bash

or for a session that allows graphical interfaces (via X forwarding):

#### srun -p interactive --x11 --pty /bin/bash

This would allocate 1 core on one interactive node and log you in to the system (giving you a shell on the system). Multiple cores, memory, or other resources can be requested the same way as for sbatch.

Exiting the the shell ends the job. It will also be aborted once it exceeds the time limit.

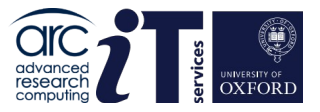

### **GPU** submission

GPUs are only available on compute nodes which are part of the HTC cluster.

The most basic way you can access a GPU is by requesting a GPU device using the gres option in your submission script:

```
#SBATCH --gres=gpu:1
```

The above will request 1 single GPU device (of any type)

Note that - as with CPUs and memory - you will only be able to see the number of GPUs you requested.

You may also request a specific type of GPU device, for example:

#SBATCH --gres=gpu:v100:1

To request one V100 device

## GPU submission (continued...)

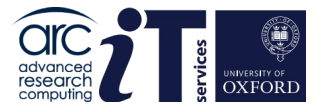

Available GPU devices are P100, V100, RTX (Titan RTX), RTX8000, and A100.

Alternatively you can request a GPU (--gres=gpu:1) and specify the type via a constraint on the GPU SKU, GPU generation, or GPU compute capability:

#SBATCH --gres=gpu:1 --constraint='gpu\_sku:V100'

#SBATCH --gres=gpu:1 --constraint='gpu\_gen:Pascal'

**#SBATCH** --gres=gpu:1 --constraint='gpu\_cc:3.7'

#SBATCH --gres=gpu:1 --constraint='gpu mem:32GB'

**#SBATCH** --gres=gpu:1 -constraint='nvlink:2.0'

Current list of GPUs on HTC cluster can be found on: https://arc-user-guide.readthedocs.io/en/latest/arc-systems.html#gpu-resources

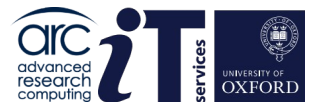

## High memory nodes

On HTC there are two generally available high memory nodes:

You can use the high-memory nodes by adding a value between 400G and 3000G in the --mem option:

e.g.

**#SBATCH** --mem=1500G

to request 1.5TB

Email support@arc.ox.ac.uk for more details

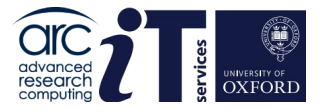

## ARC graphical nodes

You can access the Graphical nodes via a web browser or the client software

You can connect directly via web browser to nx.arc.ox.ac.uk via the web-based client connection (which is lower quality in terms of visual display).

To access the Graphical nodes via the client software Download the NoMachine Enterprise Client and install this on your local machine.

More details here: https://arc-user-guide.readthedocs.io/en/latest/connecting-to-arc.html#connecting-using-arc-graphical-nodes

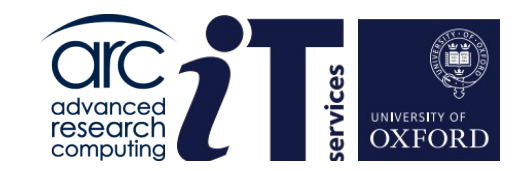

## Connecting to ARC

www.it.ox.ac.uk

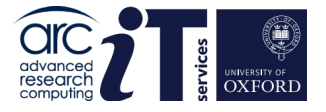

## Connecting to ARC systems - SSH

The SSH protocol is used for all remote user connections to our systems. Windows users can use well-known SSH clients "MobaXterm" or "Putty" or the built-in openssh available in Windows 10 and later versions.

Linux and Mac users can use the Linux terminal and run the built-in ssh client.

Open a terminal and from the prompt enter your ARC username and password :

```
ssh <userid>@arc-login.arc.ox.ac.uk
```

Or if you want X to forward graphics applications:

ssh -X <userid>@arc-login.arc.ox.ac.uk

For more details see https://arc-user-guide.readthedocs.io/en/latest/connecting-to-arc.html

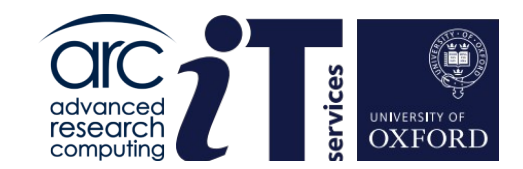

## Changing your password

www.it.ox.ac.uk

## **User Password management**

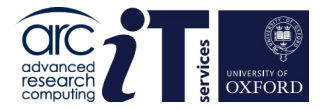

Passwords can be changed on cluster login nodes.

To change your password run the **passwd** command:

\$ passwd Enter login(LDAP) password: Enter new password: Re-enter new password:

If your password has expired email support@arc.ox.ac.uk

Forwarding email addresses can be changed, please ask the ARC team.

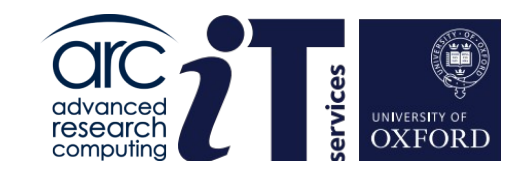

## Job Submission Demonstration

www.it.ox.ac.uk

## Submission script example

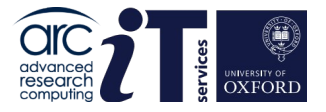

For this demonstration we will connect to the ARC cluster and we will ask for the following resources:

- · 2 compute nodes;
- · 48 processes per node (using MPI);
- with one CPU per task (the default);
- · and a 10 minutes wall time on the 'devel' partition.

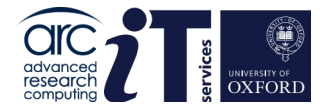

## Submission script for arc cluster

For this the following submission script would be used:

#! /bin/bash

If you would like to experiment with this script it may be found at:

/apps/common/examples/training/mpi\_submit/submit.sh

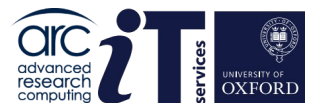

## Submitting the job

A SLURM submission script is submitted using the <code>sbatch</code> command:

\$ sbatch <name of submission script>

e.g.

\$ sbatch submit.sh

SLURM will respond with an output that looks like this:

submitted batch job <jobid> (e.g 273812)

squeue monitor the queue
scance1 cancel a job (made a mistake?)
seff view job efficiency

1s -1 to see the output from the job (must be run from the same directory you submitted the job from)

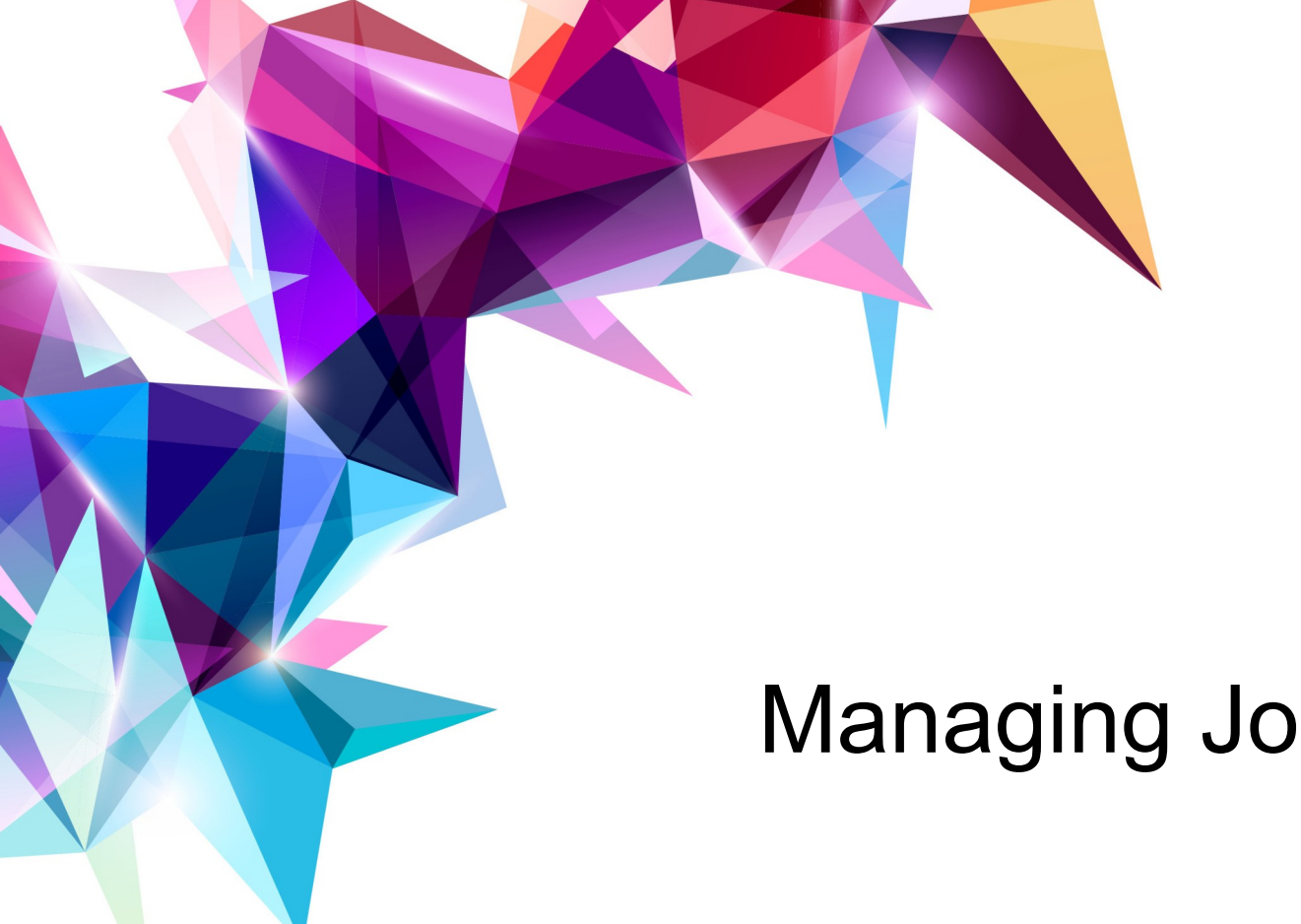

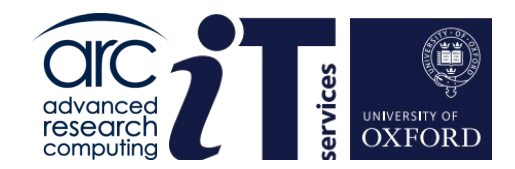

## Managing Jobs

www.it.ox.ac.uk

### More on submission of jobs

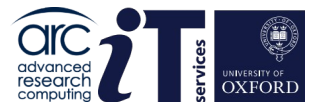

To re-queue your jobs: sbatch [--requeue --no-requeue]

Job dependencies: sbatch -d afterok:<jobid>

Job arrays: sbatch -a 1-20

Requesting GPUs: sbatch --gres=gpu:1

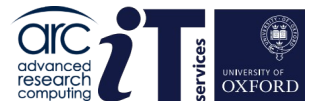

### Submission queue

Use the command squeue to see jobs currently running on the ARC clusters

squeue -u <userid> (list of jobs on the current cluster, arc or htc)
squeue -u <userid> --all (list of jobs on the current cluster, arc and htc)

|           | 24021 | short     | ffs      | ptch0431 | R | 6:57       | 1 | arc-c235      |
|-----------|-------|-----------|----------|----------|---|------------|---|---------------|
|           | 24022 | short     | ffs      | ptch0431 | R | 6:57       | 1 | arc-c067      |
|           | 24023 | short     | ffs      | ptch0431 | R | 6:57       | 1 | arc-c071      |
|           | 24024 | short     | ffs      | ptch0431 | R | 6:57       | 1 | arc-c086      |
|           | 24025 | short     | ffs      | ptch0431 | R | 6:57       | 1 | arc-c142      |
|           | 24014 | short     | ffs      | ptch0431 | R | 40:33      | 1 | arc-c054      |
|           | 24015 | short     | ffs      | ptch0431 | R | 40:33      | 1 | arc-c062      |
|           | 24011 | short     | ffs      | ptch0431 | R | 40:36      | 1 | arc-c269      |
|           | 24012 | short     | ffs      | ptch0431 | R | 40:36      | 1 | arc-c190      |
|           | 24013 | short     | ffs      | ptch0431 | R | 40:36      | 1 | arc-c202      |
|           | 23957 | short     | ffs      | ptch0431 | R | 2:31:47    | 1 | arc-c109      |
|           | 23958 | short     | ffs      | ptch0431 | R | 2:31:47    | 1 | arc-c241      |
|           | 23956 | short     | ffs      | ptch0431 | R | 2:31:53    | 1 | arc-c028      |
|           | 23948 | short     | ffs      | ptch0431 | R | 2:32:11    | 1 | arc-c030      |
|           | 23568 | medium    | AZBTrsMI | univ3182 | R | 1-03:03:58 | 4 | arc-c[244-24  |
| ,254-255] |       |           |          |          |   |            |   |               |
|           | 23569 | medium    | Ir3.8228 | univ3182 | R | 1-03:03:58 | 4 | arc-c[050,053 |
| ,259,263] |       |           |          |          |   |            |   |               |
|           | 24009 | interacti | bash     | ouit0578 | R | 49:42      | 1 | arc-c304      |
|           | 23747 | medium    | AuTop    | mans3954 | R | 8:53:37    | 2 | arc-c[187-188 |
| ]         |       |           |          |          |   |            |   |               |
|           | 22872 | long      | impMinte | scat7362 | R | 2-18:04:04 | 4 | arc-c[072,139 |
| 239 2561  |       |           |          |          |   |            |   |               |

### Information about the cluster

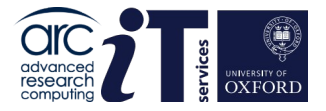

#### sinfo

This command reports the state of partitions and nodes managed by SLURM on the cluster ARC or HTC :

| sinfo                      |       |            |       |       |                                                |  |  |  |
|----------------------------|-------|------------|-------|-------|------------------------------------------------|--|--|--|
| PARTITION                  | AVAIL | TIMELIMIT  | NODES | STATE | NODELIST                                       |  |  |  |
| short                      | up    | 12:00:00   | 2     | drain | arc-c[001,125]                                 |  |  |  |
| short                      | up    | 12:00:00   | 4     | mix   | arc-c[063,133,135,293]                         |  |  |  |
| short                      | up    | 12:00:00   | 257   | alloc | arc-c[002-015,028,046-062,064-124,126-132,134, |  |  |  |
| 136-158,160-292]           |       |            |       |       |                                                |  |  |  |
| short                      | up    | 12:00:00   | 30    | idle  | arc-c[016-027,029-045,159]                     |  |  |  |
| medium                     | up    | 2-00:00:00 | 1     | drain | arc-c125                                       |  |  |  |
| medium                     | up    | 2-00:00:00 | 4     | mix   | arc-c[063,133,135,293]                         |  |  |  |
| medium                     | up    | 2-00:00:00 | 242   | alloc | arc-c[046-062,064-124,126-132,134,136-158,160- |  |  |  |
| 292]                       |       |            |       |       |                                                |  |  |  |
| medium                     | up    | 2-00:00:00 | 1     | idle  | arc-c159                                       |  |  |  |
| long*                      | up    | infinite   | 1     | drain | arc-c125                                       |  |  |  |
| long*                      | up    | infinite   | 4     | mix   | arc-c[063,133,135,293]                         |  |  |  |
| long*                      | up    | infinite   | 242   | alloc | arc-c[046-062,064-124,126-132,134,136-158,160- |  |  |  |
| 292]                       |       |            |       |       |                                                |  |  |  |
| long*                      | up    | infinite   | 1     | idle  | arc-c159                                       |  |  |  |
| devel                      | up    | 10:00      | 2     | idle  | arc-c[302-303]                                 |  |  |  |
| interactive                | up    | 1-00:00:00 | 1     | mix   | arc-c304                                       |  |  |  |
| interactive                | up    | 1-00:00:00 | 1     | idle  | arc-c305                                       |  |  |  |
| [ouit0578@arc-login01 ~]\$ |       |            |       |       |                                                |  |  |  |
|                            |       |            |       |       |                                                |  |  |  |

#### advanced research computing

## More information about your job

scontrol show <jobid>

23776.out

This command gives more information about job StartTime and End Time, nodes allocated ...

```
[ouit0578@arc-login02 ~]$ scontrol show JobID=23776
JobId=23776 JobName=wthiehip
  UserId=lina3518(5913) GroupId=internal(1001) MCS label=N/A
  Priority=1592 Nice=0 Account=chem-jlpbmd OOS=normal
  JobState=PENDING Reason=Priority Dependency=(null)
  Requeue=1 Restarts=0 BatchFlag=1 Reboot=0 ExitCode=0:0
  RunTime=00:00:00 TimeLimit=4-04:00:00 TimeMin=N/A
  SubmitTime=2021-04-21T01:03:18 EligibleTime=2021-04-21T01:03:18
  AccrueTime=2021-04-21T01:03:18
  StartTime=Unknown EndTime=Unknown Deadline=N/A
  SuspendTime=None SecsPreSuspend=0 LastSchedEval=2021-04-21T14:14:05
  Partition=long AllocNode:Sid=arc-slurm:2863937
  ReqNodeList=(null) ExcNodeList=(null)
  NodeList=(null)
  NumNodes=16-16 NumCPUs=768 NumTasks=32 CPUs/Task=24 RegB:S:C:T=0:0:*:*
  TRES=cpu=768,mem=6T,node=16,billing=768
  Socks/Node=* NtasksPerN:B:S:C=2:0:*:* CoreSpec=*
  MinCPUsNode=48 MinMemoryCPU=8G MinTmpDiskNode=0
  Features=cpu DelayBoot=00:00:00
  OverSubscribe=OK Contiguous=0 Licenses=(null) Network=(null)
  Command=/data/chem-jlpbmd/lina3518/Z-Wang/final complex/wildtype/HIE HIP/04.s
h
  WorkDir=/data/chem-jlpbmd/lina3518/Z-Wang/final complex/wildtype/HIE HIP
  StdErr=/data/chem-jlpbmd/lina3518/Z-Wang/final complex/wildtype/HIE HIP/slurm
-23776.out
  StdIn=/dev/null
  StdOut=/data/chem-jlpbmd/lina3518/Z-Wang/final complex/wildtype/HIE HIP/slurm
```

### Why does my queued job not start ?

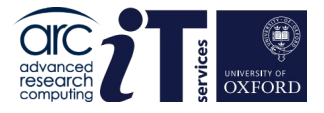

Jobs may be queued for various reasons. A job may be waiting for resources to become available. Or you might have hit a limit for the maximum number of jobs that can be running on the system. One way to determine why a job is queuing is to use the scontrol show job command.

For example, if the job ID is 12345:

scontrol show job 12345

If the Reason value of the job state is JobHeldUser:

This means your job is held because your ARC project has run our out of compute "credit". Please contact <a href="mailto:support@arc.ox.ac.uk">support@arc.ox.ac.uk</a> for a top up.

You can release user held jobs using the command:

scontrol release <JobID>

More information on non-running jobs can be found here:

https://arc-user-guide.readthedocs.io/en/latest/slurm-faq.html

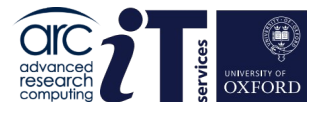

## Checking credit balance

Users are given a credit allocation, usually shared with other users of the same project. You can check the number of credits at any point using the command <code>mybalance</code>

The command shows the existing number of credits and the number of credits reserved from jobs for all users sharing the same project.

#### \$ mybalance

Please wait: Calculating balance ...

You are a member on the following project(s): system

system-priority, system-basic and your current balance is: 1077842827 credits ( 299400 hours) Detailed account balance:

| Id   | Name            | Amount    | Reserved | Balance   | CreditLimit | Available |
|------|-----------------|-----------|----------|-----------|-------------|-----------|
| 51   | system          | 897848728 | 0        | 897848728 | 0           | 897848728 |
| 5723 | system-priority | 89994288  | 0        | 89994288  | 0           | 89994288  |

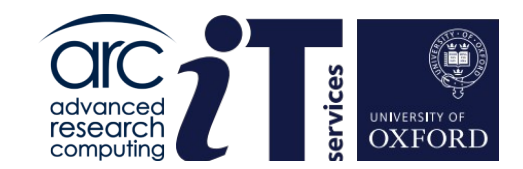

## Managing Data & Storage

www.it.ox.ac.uk

## User and project ARC Storage

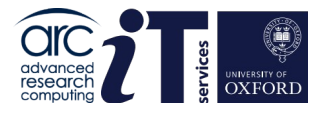

ARC provides users with a number of storage areas on the high performance file-system.

\$HOME /home/username
Small quota. Used during login. (15GB per user)

\$DATA /data/project/username
Large quota shared between project members (5TB per project)

You should also note \$TMPDIR is local to a compute node \$SCRATCH is on a shared file-system and available to all nodes in a job, if a job spans multiple nodes

Use the myquota command to check your \$HOME and \$DATA storage use.

https://arc-user-guide.readthedocs.io/en/latest/arc-storage.html

## Data integrity and backup

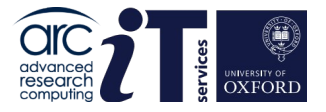

ARC makes best effort to ensure the integrity of data stored on our facilities. However, we are under no obligation to guarantee the integrity or availability of data - This is the responsibility of the individual user.

#### **NO BACKUPS**

Limited snapshots of \$HOME are taken. However, ARC does not accept any liability, financial or otherwise for loss of data.

We recommend that users employ standard industry practice for their important data and store it at sites other than ARC, for example, on their department servers.

## Transferring data to/from ARC

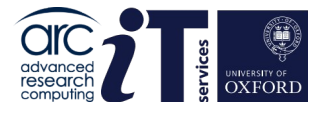

59

#### Copying to the ARC systems

Make sure you know the full path to the destination directory on ARC - The best way to to this is to log in to ARC, change to that directory and run the command pwd this will show you the full path to the directory.

See details on our website:

https://arc-user-guide.readthedocs.io/en/latest/arc-copying-data.html

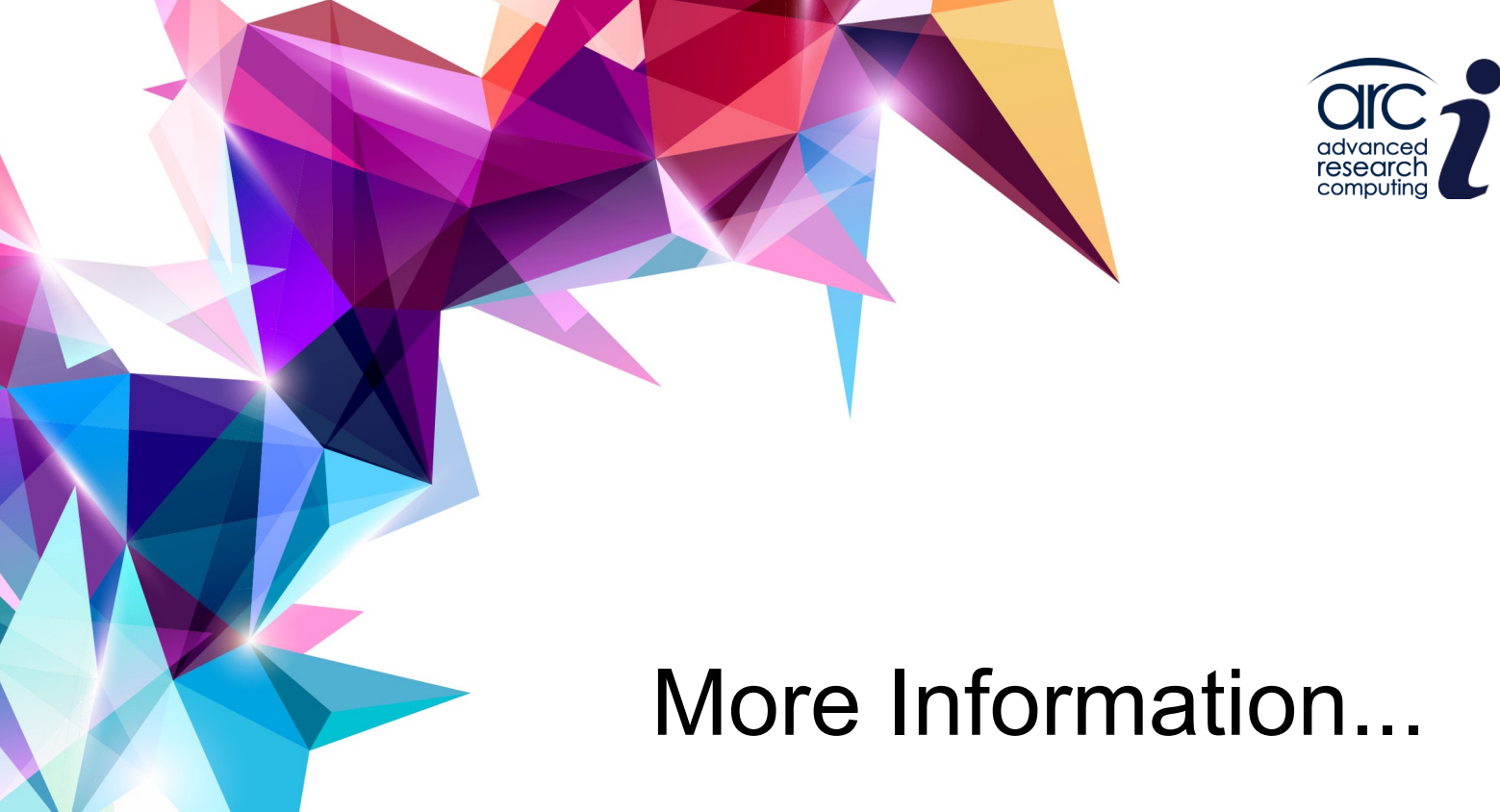

UNIVERSITY OF OXFORD

www.it.ox.ac.uk

## ARC User documentation

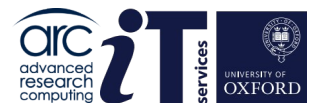

Main ARC website is: <a href="http://www.arc.ox.ac.uk">www.arc.ox.ac.uk</a>

ARC User Guide: https://arc-user-guide.readthedocs.io/en/latest/

ARC Software Guide: https://arc-software-guide.readthedocs.io/en/latest/

Web site includes policy documents and information on costs for purchasing priority compute credit.

https://www.arc.ox.ac.uk/arc-accounting https://www.arc.ox.ac.uk/arc-service-level-agreement

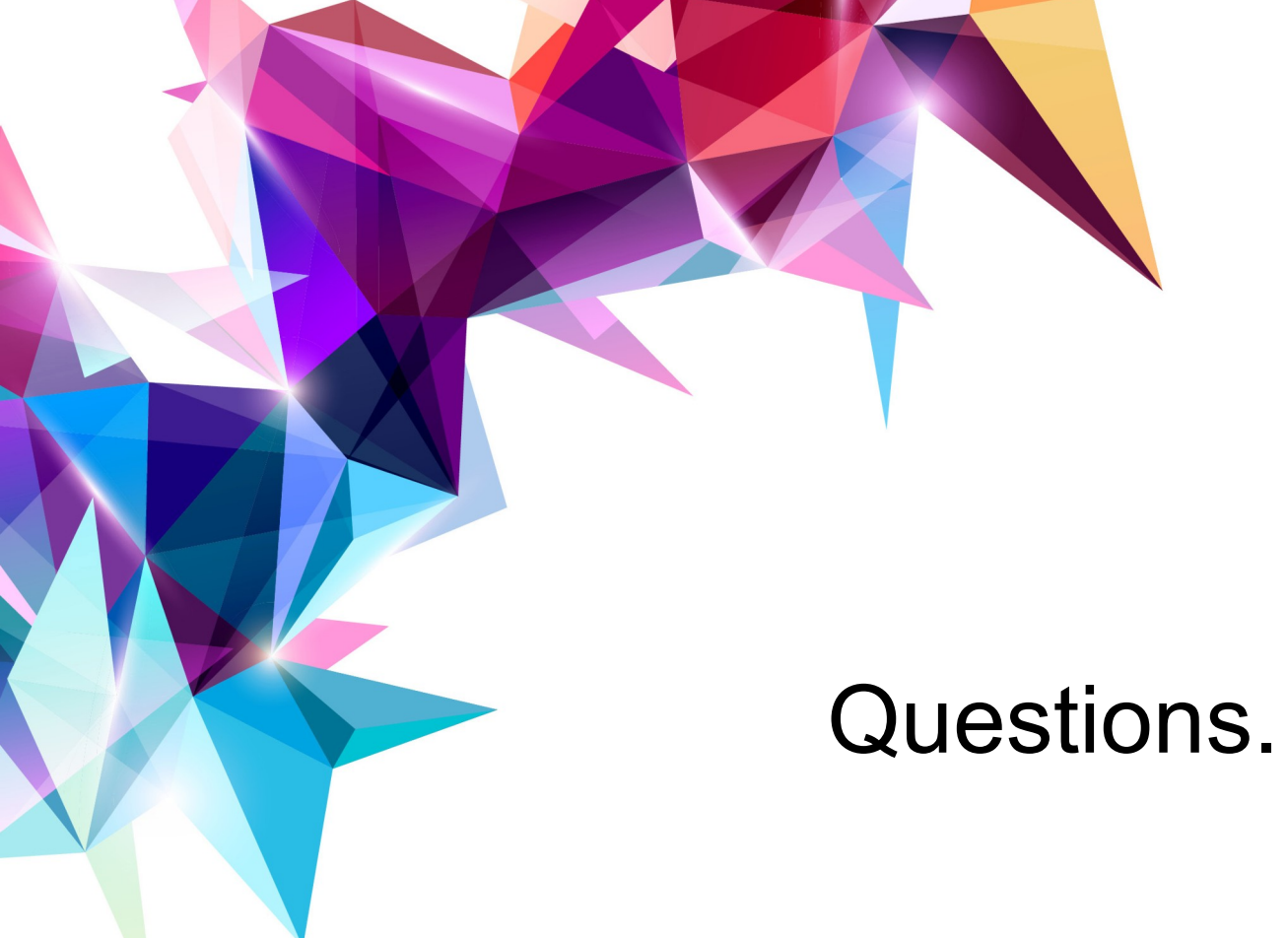

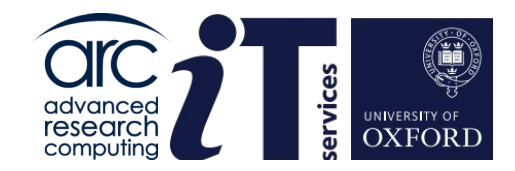

## Questions...

www.it.ox.ac.uk